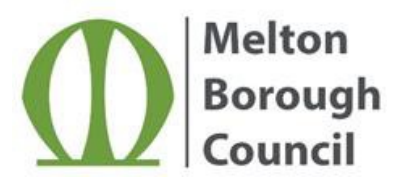

## Accessing and Searching the Contracts Register

The Contracts Register for the Council is on the procurement portal, ProContract. This is a live system used by the Council's procurement partner Welland Procurement. Contracts are saved on here under the name of Welland Procurement. Therefore, once you have completed your search as per the below guidance, you can then filter specifically for Melton Borough Council by exporting the results in Excel format; you can then filter by either Department (MBC) or Central purchasing body (Melton Borough Council)

## **Getting to the Contracts Register**

1) Within the paragraph 'Contracts Register' click on the 'procurement portal' hyperlink or on the green button below the paragraph that says 'View contractsregister' – both will take you to the Contracts Register which contains contract details for organisations in the East Midlands (not just the Council's own contracts).

## **Contracts Register**

The Contracts Register is a record of the contracts the Council holds with a value of £5,000 or more. Details of the Register can be found within our **procurement portal**, which can be downloaded in Excel format using the export button.

View contracts register

## **Using / Filtering the Contracts Register**

Advanced search

1) Using the 'Narrow Your Results' panel on the left hand side of the screen, click on the field that says 'Organisations' and select 'Welland Procurement'.

|       |                                        |                                                                                                    |                                     |                        |              |            |                | Nationa          | awarded contracts |
|-------|----------------------------------------|----------------------------------------------------------------------------------------------------|-------------------------------------|------------------------|--------------|------------|----------------|------------------|-------------------|
| Narro | w your results                         | Awarded contracts                                                                                            |                                     |                        |              |            |                |                  |                   |
| *     | Portals<br>EastMidsTenders             | 1 2 3 4 5 6 Next>                                                                                            |                                     |                        |              |            |                |                  |                   |
| -     | Organisations                          | Title                                                                                                    | Awarded supplier                    | Buyer                  | Start date 🛩 | End date 🗘 | Awarded date 🗘 | Value (est.) 🗘 🕽 | /alue (Award) 😄   |
|       | Welland Procurement                    | Hosted Income Management System                                                                              | Capita Business<br>Services Limited | Welland<br>Procurement | 01/08/2021   | 31/07/2026 | 05/05/2021     | £90,000          | £92,082           |
|       |                                        | Town Centre Vision & Masterplan<br>(Melton Borough Council)                                                  | Iceni Projects                      | Welland<br>Procurement | 20/04/2021   | 19/06/2021 | 19/04/2021     | £42,350          | £42,350           |
| ~     | Categories 🕡<br>There are 0 categories | A Strategic Outline Business Case<br>(SOBC) For Restoring Your Railways<br>Melton to Nottingham Connectivity | WSP UK Limited                      | Welland<br>Procurement | 06/04/2021   | 01/09/2021 | 02/04/2021     | £69,645          | Not set           |
|       | Add UNSPSC categories                  | Blaby Graphic Design Services                                                                                | AnchorPrint Group Ltd               | Welland<br>Procurement | 05/04/2021   | 04/04/2024 | 17/03/2021     | £50,000          | £50,000           |

Contracts register - Search results

2) Click on the green 'Update' button underneath this panel; this will select contracts for Council's supported on the Welland Procurement Portal. To filter specifically for Melton Borough Council, please click the green 'Export' button to get results in Excel format; you can then filter by either Department (MBC) or Central purchasing body (Melton Borough Council).

| Welland Procurement | Hosted Income Management System                                                                              | Capita Business<br>Services Limited | vveiland<br>Procurement | 01/08/2021 | 31/07/2026 | 05/05/2021 | £90,000  | £92,082 |
|---------------------|----------------------------------------------------------------------------------------------------|-------------------------------------|-------------------------|------------|------------|------------|----------|---------|
|                     | Town Centre Vision & Masterplan<br>(Melton Borough Council)                                                  | Iceni Projects                      | Welland<br>Procurement  | 20/04/2021 | 19/06/2021 | 19/04/2021 | £42,350  | £42,350 |
| Categories 🕡        | A Strategic Outline Business Case<br>(SOBC) For Restoring Your Railways<br>Melton to Nottingham Connectivity | WSP UK Limited                      | Welland<br>Procurement  | 06/04/2021 | 01/09/2021 | 02/04/2021 | £69,645  | Not set |
| From To             | Blaby Graphic Design Services                                                                                | AnchorPrint Group Ltd               | Welland<br>Procurement  | 05/04/2021 | 04/04/2024 | 17/03/2021 | £50,000  | £50,000 |
|                     | Provision of Legal Research Tools                                                                            | Thomson Reuters                     | Welland<br>Procurement  | 01/04/2021 | 31/03/2024 | 25/03/2021 | £33,143  | Not set |
| aa/mm/yy            | Multi-Agency Operations Case<br>Management System                                                            | Empowering-<br>Communities          | Welland<br>Procurement  | 01/04/2021 | 31/03/2023 | 18/05/2021 | £29,600  | Not set |
| Contract end date   | Leicestershire Rural Housing Enabler<br>Contract - Leicestershire Rural Housing<br>Group                     | Midlands Rural Housing              | Welland<br>Procurement  | 01/04/2021 | 31/03/2022 | 19/03/2021 | £90,400  | £90,400 |
| dd/mm/s             | Treasury Management Consultancy                                                                              | Link Asset Services<br>Limited      | Welland<br>Procurement  | 01/04/2021 | 31/03/2025 | 31/03/2021 | £42,050  | Not set |
| dominiyi)           | Audio Visual (AV) Equipment – Council<br>Chamber Melton Borough Council                                      | Auditel Systems                     | Welland<br>Procurement  | 15/03/2021 | 14/03/2024 | 03/03/2021 | £101,000 | £89,000 |
| Reset <u>Update</u> | Supply of Hygiene services                                                                                   | Cathedral Hygiene                   | Welland<br>Procurement  | 30/10/2020 | 30/10/2025 | 29/10/2020 | £260     | Not set |
|                     | 1 2 3 4 5 6 Next>                                                                                            |                                     |                         |            |            |            |          |         |
|                     |                                                                                                    |                                     |                         |            |            |            |          |         |

- 3) Now you are in the Contracts Register, you can search by contract start and/or end dates if you wish by putting the dates into the fields on the left hand side of the screen (see above screenshot) and clicking the green 'Update' button once you have done this.
- 4) If you wish to search by contract name / goods or service type / supplier name, you can do this by typing keyword(s) in the 'Search' field located above the register on the right hand side of the screen. Once you have typed your keyword, for example 'Stationery,' click on the green 'Go' button and this will pull up the relevant contract details.

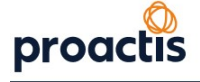

| Home > Contracts register         |        |                                                                         |                                     |                        | AI           | l data     |              | Search               | G                          |
|-----------------------------------|--------|-------------------------------------------------------------------------|-------------------------------------|------------------------|--------------|------------|--------------|----------------------|----------------------------|
| ontracts register - Sear          | rch re | esults                                                                  |                                     |                        |              |            |              | Advance              | d search<br>awarded contra |
| larrow your results               |        | Awarded contracts                                                       |                                     |                        |              |            |              |                      |                            |
| Portals     EastMidsTenders       | •      | 1 2 3 4 5 6 Next>                                                       |                                     |                        |              |            |              |                      |                            |
| <ul> <li>Organisations</li> </ul> |        | Title                                                                   | Awarded supplier                    | Buyer 🗧                | Start date 🛩 | End date 🗘 | Awarded date | e 🗘 Value (est.) 🗘 V | alue (Award) 🗘             |
| Welland Procurement               |        | Hosted Income Management System                                         | Capita Business<br>Services Limited | Welland<br>Procurement | 01/08/2021   | 31/07/2026 | 05/05/2021   | £90,000              | £92,082                    |
|                                   | - 1    | Town Centre Vision & Masterplan<br>(Melton Borough Council)             | Iceni Projects                      | Welland<br>Procurement | 20/04/2021   | 19/06/2021 | 19/04/2021   | £42,350              | £42,350                    |
| > Categories @                    |        | A Strategic Outline Business Case<br>(SOBC) For Restoring Your Railways | WSP UK Limited                      | Welland<br>Procurement | 06/04/2021   | 01/09/2021 | 02/04/2021   | £69,645              | Not set                    |

5) If there is no information / contract using the keyword(s) you entered, it will say 'No data to display'.

Contracts register - Search results

|                                       |                    | Advanced search<br>National awarded contracts |
|---------------------------------------|--------------------|-----------------------------------------------|
| Narrow your results                   | Awarded contracts  |                                               |
| Portals     EastMidsTenders           | No data to display |                                               |
| Organisations     Welland Procurement | V xport            |                                               |

- 6) If you wish to search again with another word, type it into the search field and click the green 'Go' button as before.
- 7) When you have finished using the 'search' field, delete the keyword(s) and click the green 'Go' button to take you back to the whole of the Contracts Register.